#### 任务1-1 使用Windows 10操作系统

# 认识Windows 10 操作系统

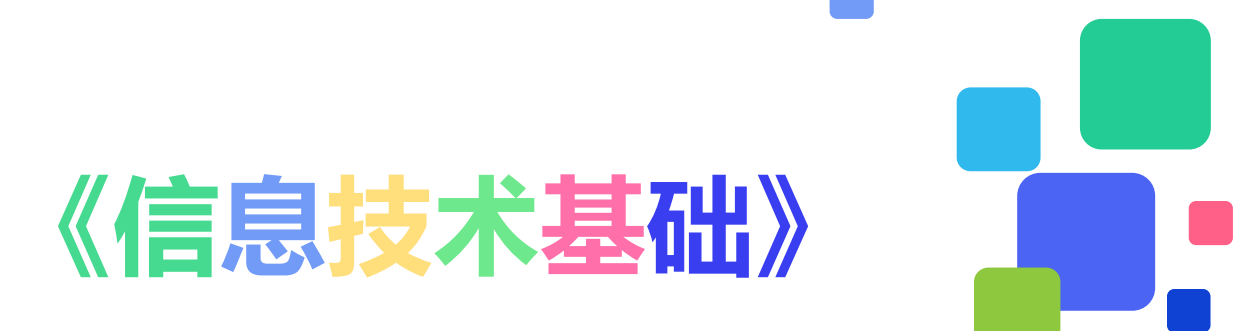

### Windows10 操作系统

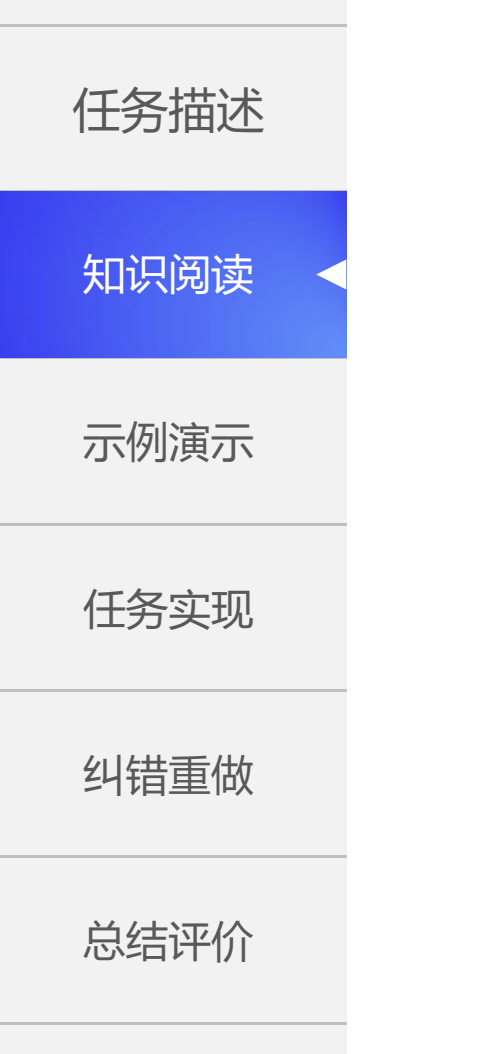

Windows 10是微软公司研发的跨平台操作系统,于2015年7月29日发行。应 用于计算机和平板电脑等设备。除了针对云服务、智能移动设备、人机交互等新技 术进行融合外,还对固态硬盘、生物识别、高分辨屏幕等硬件进行了优化完善。

# Windows 10

# 一、Windows 10 的启动与关闭

任务描述 知识阅读 示例演示

任务实现

纠错重做

#### Windows 10的启动

打开主机电源,进入系统登录界面,输入正确的用户名与密码后,Windows10即可加载启动。

#### Windows 10的关闭

- 方法一: 在系统桌面点击"开始" 🧮 安钮, 在菜单中单击"电源" 🕐 安钮, 选择 "关机"命令。
- 方法二:按键盘上的 "Alt+F4" 组合键,在弹出的窗口中 "关机"选项,单击 "确定"。

总结评价

#### 二、Windows10桌面与开始菜单

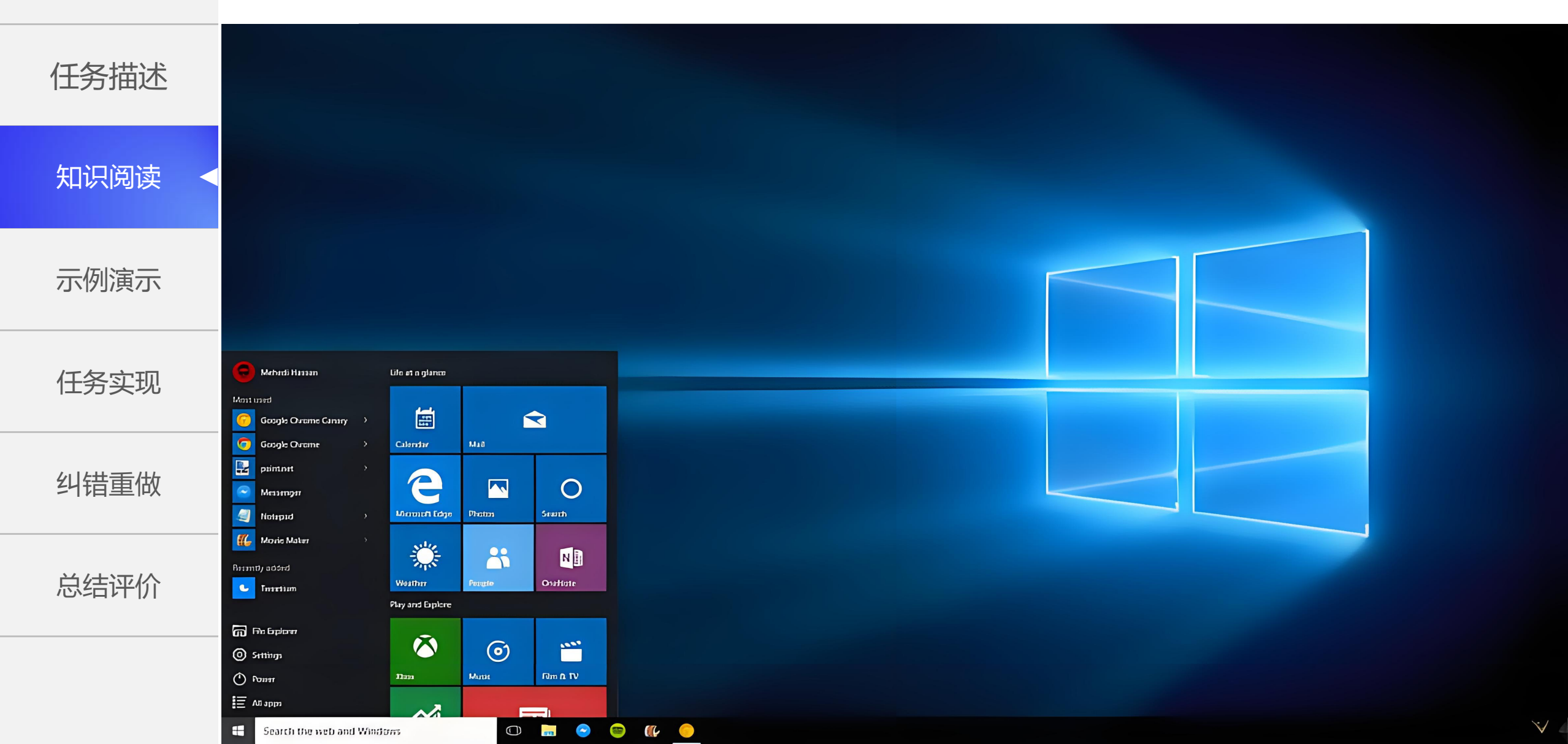

#### 三、Windows10窗口操作

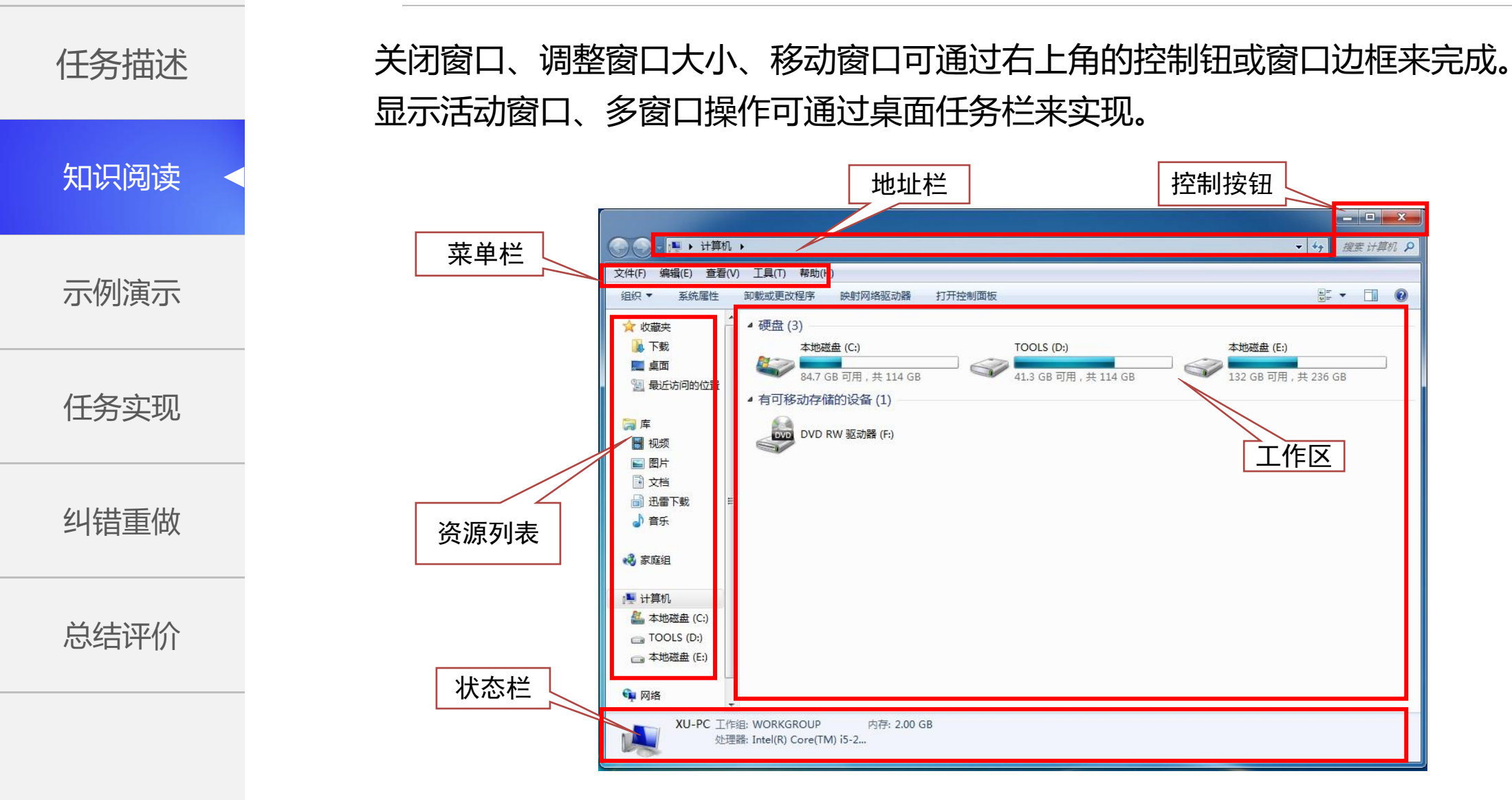

(一)文件
 所谓文件,是一个被命名地、存储
 在磁盘上的一组存放信息的集合体,是
 磁盘的逻辑最小分配单位。数据只有写
 在文件中,才能存储在磁盘,用户才能
 读写。文件内容可以是具有一定独立功
 能的程序(源程序和目标程序等),或
 一组数据(声、像、图、文字、视频)。

任务描述

知识阅读

示例演示

(二) 文件夹 在Windows系统中,一个文件夹 下可以包含多个文件和子文件夹,各子 文件夹中又同样可以包含多个下级文件 夹和文件,但同一文件夹下不能有同名 的子文件夹或文件,如此构成一个类似 树状的目录结构。

6

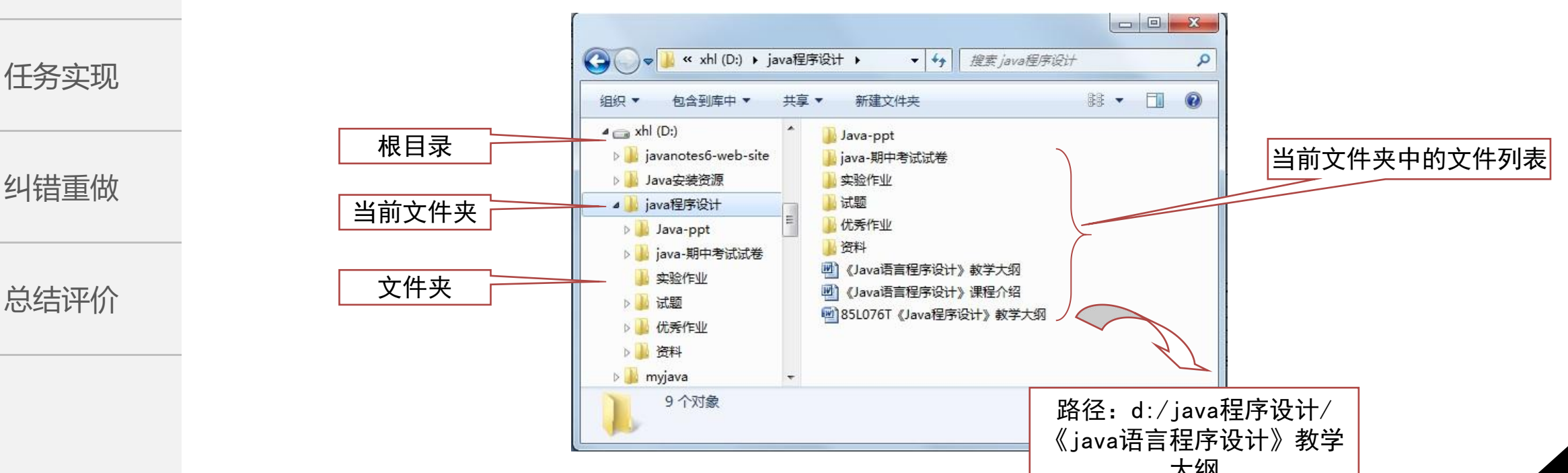

(三) 文件与文件夹命名 任务描述 "文件名. 扩展名" 知识阅读 示例演示 文件名是由字母、数字、下划线等组成, 其主 扩展名由一些特定的字符组成, 这组 则如下: 字符可帮助 Windows操作系统获知文件 1.文件名最长可以使用255个字符。 任务实现 2.文件名中允许使用空格,但不允许使用下列:中包含什么类型的信息以及应该用什么程 \_\_\_\_\_\_文输入法状态::: < > / \ |: "\_\* ?) 序打开该文件。之所以称其为扩展名,是 3.Windows系统对文件名中字母的大小写在显因为它出现在文件名的最后,并在它前面 纠错重做 不同,但在使用时不区分大小写。 有一个句点。 4. 在同一文件夹中不能有同名的文件或者文件 总结评价

(四) 文件与文件夹的操作

#### 1.对象选定

| 选定对象    | 操作                                        |
|---------|-------------------------------------------|
| 单个对象    | 鼠标直接单击所要选中的对象                             |
| 多个连续对象  | 鼠标单击第一个对象,按住Shift键,单击最<br>后一个。            |
|         | 键盘移动光条到第一个对象上,按住Shift键<br>不放,移光条到最后一个对象上。 |
| 多个不连续对象 | 鼠标单击第一个对象,按住Ctrl键不放,逐个<br>单击剩余的每一个对象。     |

总结评价

纠错重做

任务描述

知识阅读

示例演示

任务实现

8

任务描述

知识阅读

示例演示

任务实现

纠错重做

总结评价

(四) 文件与文件夹的操作

2.对象新建

(1) 新建文件

a.在选定文件夹内,右击鼠标,在弹出的快捷菜单中通过"新建"级联菜单选择相应的应用程序,例如:txt、word、excel等。

b.打开相应的应用程序,保存文件到指定文件夹。

(2) 新建文件夹

在选定文件夹内,右击鼠标,在弹出的快捷菜单中通过"新建"级联菜 单选择"文件夹"选项。

(3) 建立快捷方式

一种特殊类型的文件(扩展名.lnk),指向相应目标的链接。可以为某些 经常使用的程序、文件夹设置快捷方式置于桌面,实现快速访问。删除快捷 方式不会对所链接的文件或文件夹有任何影响。

(四) 文件与文件夹的操作

3.文件(夹)的复制与剪切 复制:执行"编辑/复制"命令,或按下组合键"Ctrl+C" 粘贴:执行"编辑/粘贴"命令,或按下组合键"Ctrl+V" 剪切:执行"编辑/剪切"命令,或按下组合键"Ctrl+X"

4.文件(夹)的删除操作
(1)按 "Del"键;
(2)执行 "文件/删除"命令;
(3)执行快捷菜单的 "删除"命令;
(4)用鼠标拖动选中文件或文件夹到回收站中。
逻辑删除+清空回收站=物理删除
物理删除快捷键: Shift+Delete

任务描述

知识阅读

示例演示

任务实现

纠错重做

总结评价

(四) 文件与文件夹的操作

仟务描述

知识阅读

示例演示

任务实现

纠错重做

总结评价

5.文件(夹)的重命名 右击文件(夹),在快捷菜单中执行"重命名"命令,则可修改文件(夹) )名称。或单击文件(夹),按F2键。

6.查看文件 (夹) 的属性

右击文件(夹),在快捷菜单中执行"属性"命令,则可查看文件(夹) 的类型、位置、创建日期、大小等信息。还可通过勾选"只读""隐藏"复选 框,设置相应属性。

7.文件夹的压缩/解压缩

确保已安装压缩软件的基础上,右击文件(夹),在快捷菜单中执行"添加到'文件名(文件夹名)'.rar"命令,则相应的文件(夹)即被压缩成一个.rar压缩文件。解压缩即压缩的逆向操作。

#### 知识巩固

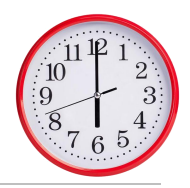

练习时间

10分钟

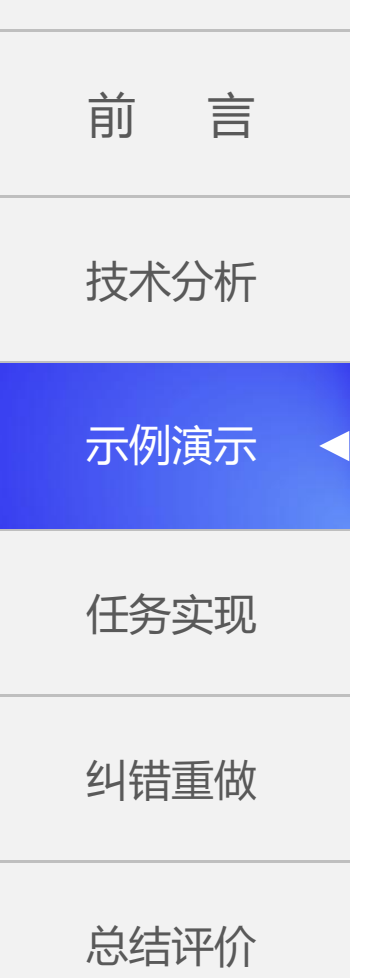

练习内容:

1.在桌面上新建一个文件夹,以你的姓名和学号为其重命名。

2.在此文件夹中,新建3个文件夹,分别以"Word"和"Excel"和 "图片"命名。

3.在"Word"文件夹中新建3个word文档,分别以"文件1""文件 2""文件3"命名;在"Excel"文件夹里新建2个excel文件,分别以"表 格1""表格2"命名。

4.将"Excel"文件夹的所有文件全部剪切到"Word"中,并删除 "Excel"文件夹。

5.将"文件1"打开,随意输入一段文字保存。将"文件1"属性设置为 "只读",再次打开该文件,对原有的内容进行增加、删除或修改,点击保 存,看看效果。